## How to ADD/REMOVE Advisor Holds

1. Point your web browser at <a href="https://my.whittier.edu/">https://my.whittier.edu/</a> and log in.

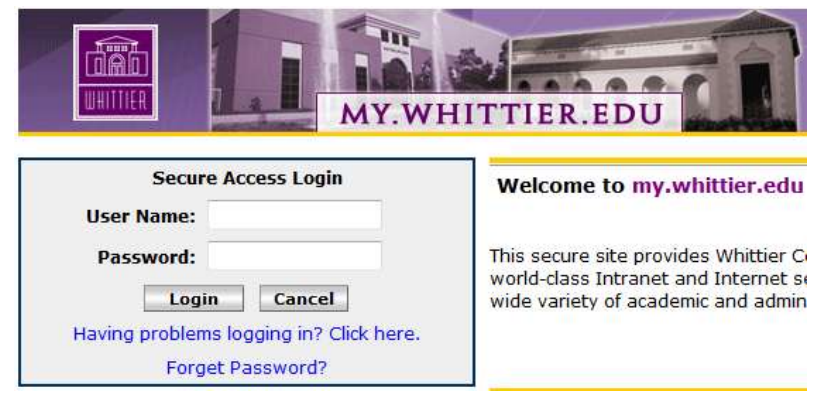

Please use a current version of Microsoft <u>Internet Explorer</u> or Mozilla <u>Firefox</u>.

2. Go to the "My Info" tab:

|  | My Courses | My Info |
|--|------------|---------|
|--|------------|---------|

3. On the "My Info" tab, go to the "Faculty Registration Tools" channel and choose "Advisor Listing":

| Faculty Registration Tools |  |
|----------------------------|--|
| Advisor Listing            |  |
| Schedule of Classes        |  |
| Class list                 |  |
| Wait List                  |  |
| Course Catalog             |  |

4. You can only see advisees who are registered for a specific term. Select the term that your advisee is CURRENTLY registered in, not the term they are registering for:

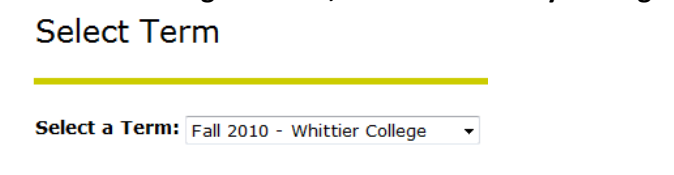

Submit

5. You'll then see a list of all your advisees. To see the hold that they may have, click on the "view" link, in the "Holds" column.

| Advisee Listing |            |                          |                     |       |  |  |  |  |  |
|-----------------|------------|--------------------------|---------------------|-------|--|--|--|--|--|
| Student Name    | ID         | Advisor Type             | Student Information | Holds |  |  |  |  |  |
| Test1000, Test  | 90001000 🕋 | Advisor in Primary Major | View                | View  |  |  |  |  |  |
| Test1001, Test  | 90001001 🕋 | Advisor in Primary Major | View                | View  |  |  |  |  |  |

6. Pictured are all the holds the student has on their record. Seeing a list of all holds gives the advisor the opportunity to remind the student that they have multiple holds, all of which must be resolved before they'll be allowed to register.

| Information for Te | st Test100  | 2           |             |                           |                                |        |
|--------------------|-------------|-------------|-------------|---------------------------|--------------------------------|--------|
| Enter Reason for I | Hold:       |             |             | Add Advisor Hold          |                                |        |
| Current, Active Ad | Iministrati | ive Holds   |             |                           |                                |        |
| Type Description   | From        | To          | User        | Reason                    | Amount Orig Processes Affected | Action |
| AD Advisor         | 10/27/20    | 010 12/31/2 | 2099 WVANEL | LIS Must be advised to re | egister Registration           | Remove |

7. Not only are the holds viewable from my.whittier.edu, they are also viewable in DegreeWorks. The student will have multiple opportunities to see that they have holds.

| Student View AB156140 as of 10/27/2 | 010 at 12:14                                                  |
|-------------------------------------|---------------------------------------------------------------|
| Student                             | Whittier, Johnny Law                                          |
| ID                                  | 20128419                                                      |
| Degree                              | BA - Bachelor of Arts                                         |
| Major                               | Undeclared                                                    |
| Minor                               |                                                               |
| Classification                      | 01 - Freshman                                                 |
| Admit Term                          | Fall 2010 - Whittier College                                  |
| Advisor                             | Van Ellis, Wayne W                                            |
| Holds                               | Advisor<br>Business Office<br>Health Services<br>Library Hold |

8. The first hold is the Advisor Hold. This hold will automatically be placed on students prior to registration. After you advise them, you are able to release the hold and allow them to register. You release the hold simply by pressing the "Remove" button:

| Info | mation for Test | Test1002     |            |           |                             |             |                                                         |        |
|------|-----------------|--------------|------------|-----------|-----------------------------|-------------|---------------------------------------------------------|--------|
| inte | Reason for H    | old:         |            |           | Add Advisor Hold            |             |                                                         |        |
| urre | ent, Active Adn | ninistrative | Holds      |           |                             |             |                                                         |        |
| ype  | Description     | From         | To         | User      | Reason                      | Amount Orig | Processes Affected                                      | Action |
| AD   | Advisor         | 10/27/2010   | 12/31/2099 | WVANELLIS | Must be advised to register |             | Registration                                            | Remove |
| BO   | Business Office | 10/27/2010   | 12/31/2099 | WVANELLIS | Business Office             |             | Registration Transcripts Graduation Accounts Receivable |        |
| HS   | Health Services | 10/27/2010   | 12/31/2099 | WVANELLIS | Immunization forms needed   |             | Registration Graduation                                 |        |
|      |                 |              |            |           |                             |             | 2. 해양····································               |        |

9. The hold is now released. If the "Advisor Hold" was the only hold, they would be able to register. Since they have other holds, they should be advised to resolve those holds before they can register.

| information for                                                        | Test Test100                                          | 2                                          |                                  |                                                                |                                                                                                    |                           |
|------------------------------------------------------------------------|-------------------------------------------------------|--------------------------------------------|----------------------------------|----------------------------------------------------------------|----------------------------------------------------------------------------------------------------|---------------------------|
| rror: You must                                                         | enter a re                                            | ason for th                                | ne hold.                         |                                                                |                                                                                                    |                           |
| nter Reason fo                                                         | r Hold:                                               |                                            |                                  | Add Advisor Hold                                               |                                                                                                    |                           |
|                                                                        |                                                       |                                            |                                  |                                                                |                                                                                                    |                           |
| urrent, Active                                                         | Administrati                                          | ve Holds                                   |                                  |                                                                |                                                                                                    |                           |
| urrent, Active                                                         | A <i>dministrati</i><br>1 From                        | ve Holds<br>To                             | User                             | Reason                                                         | Amount Orig Processes Affected                                                                         | Actio                     |
| <b>Ourrent, Active</b><br><b>ype Description</b><br>BO Business O      | Administrati<br>From<br>fice 10/27/20                 | ve Holds<br>To<br>10 12/31/2               | User<br>099 WVANEL               | Reason<br>LIS Business Office                                  | Amount Orig Processes Affected<br>Registration Transcripts Graduation Acco                             | Action                    |
| Surrent, Active<br>ype Description<br>BO Business Of<br>HS Health Serv | Administrati<br>From<br>fice 10/27/20<br>ces 10/27/20 | ve Holds<br>To<br>10 12/31/2<br>10 12/31/2 | User<br>099 WVANEL<br>099 WVANEL | Reason<br>LIS Business Office<br>LIS Immunization forms needed | Amount Orig Processes Affected<br>Registration Transcripts Graduation Accou<br>Registration Graduation | Action<br>unts Receivable |

10. After Registration, you can put a hold back on for any reason. Simply enter a hold description, and click the "Add Advisor Hold"

| Infe  | rmation for Tes  | Test1002       |               |           |                           |             |                                                         |        |
|-------|------------------|----------------|---------------|-----------|---------------------------|-------------|---------------------------------------------------------|--------|
| Dine  | A Maddin for Tes | it restrooz    |               |           |                           |             |                                                         |        |
| Error | : You must e     | nter a reaso   | on for the h  | iold.     |                           |             |                                                         |        |
| Ente  | r Reason for H   | lold: Missed A | dvising Apppo | intment   | Add Advisor Hold          |             |                                                         |        |
| Curr  | ent, Active Adi  | ministrative   | Holds         |           |                           |             |                                                         |        |
| Туре  | Description      | From           | To            | User      | Reason                    | Amount Orig | Processes Affected                                      | Action |
| во    | Business Office  | 10/27/2010     | 12/31/2099    | WVANELLIS | Business Office           |             | Registration Transcripts Graduation Accounts Receivable | 2      |
| HS    | Health Services  | \$ 10/27/2010  | 12/31/2099    | WVANELLIS | Immunization forms needed | 1           | Registration Graduation                                 |        |
| LB    | Library Hold     | 10/27/2010     | 12/31/2099    | WVANELLIS | Books not returned        |             | Registration Transcripts Graduation                     |        |

11. And the new hold will appear. The student will not be able to make ANY changes to their registration when there is a hold on their record.

| Information for Te | st Test10( | 02          |            |                                 |                     |                    |        |
|--------------------|------------|-------------|------------|---------------------------------|---------------------|--------------------|--------|
| Enter Reason for   | Hold:      |             |            | Add Advisor Hold                |                     |                    |        |
| Current, Active Ad | Iministral | tive Holds  |            |                                 |                     |                    |        |
| Type Description   | From       | To          | User       | Reason                          | Amount Orig         | Processes Affected | Action |
| AD Advisor         | 10/27/20   | 010 12/31/2 | 2099 REGWC | Missed Advising<br>Apppointment | Faculty<br>Advisors | Registration       | Remove |